D190010

## 「Cisco Webex」と「マガタマサービス」の SAML 連携

株式会社ディー・ディー・エス

1. Cisco Webex との SAML 連携

音声会議、ビデオ会議、Web 会議をすべてひとつに統合する「Cisco Webex」と次世代 オンライン認証規格 FIDO(Fast IDentity Online)に対応したクラウド本人認証「マガ タマサービス」を連携し、シンプルな認証で安全なサービス利用を実現します。

2. Cisco Webex について

「Cisco Webex」は、世界で最も利用されている Web 会議システムです。インターネット経由であるにもかかわらず複数人での高品質なコミュニケーションが可能なため、毎月 2,000 万件以上ものミーティングに活用されています。

3. 連携イメージ

スマートフォン連携認証(スマートフォンで認証を肩代わり)

プッシュ通知認証(認証サーバー経由でプッシュ通知をスマートフォンに送り、代理で認証)

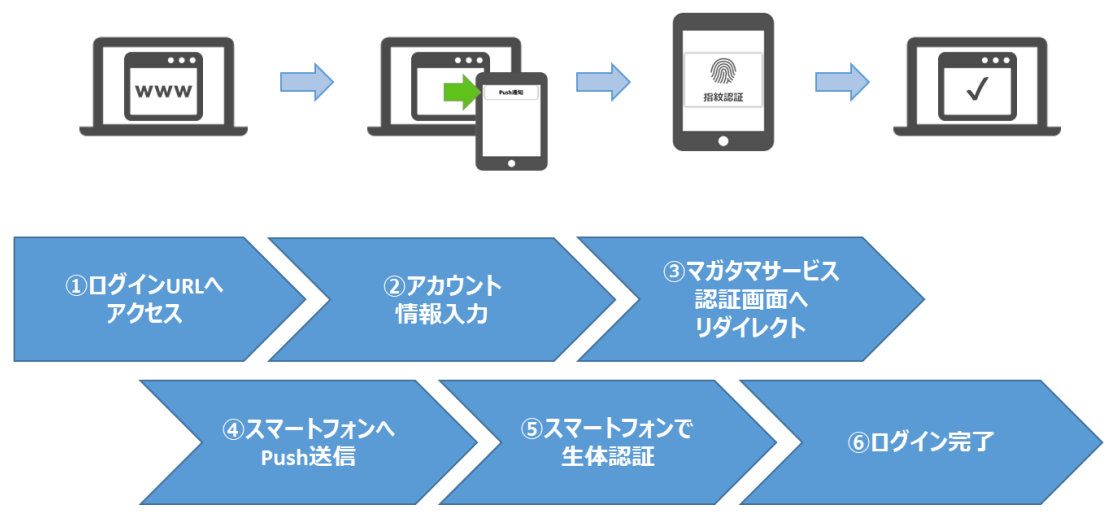

Cisco Webex では、様々な PC での Web ブラウザでのアクセスから、Windows、 macOS、iOS、Android デバイスでのアプリケーションからの認証でマガタマサービスが ご利用いただけます。 (1) Web ブラウザ経由の場合

ブラウザで「Cisco Webex」へアクセス(ログイン ID を入力して[Next]をクリッ ク)するとマガタマサービスの認証にリダイレクトされます。マガタマサービス の認証でスマートフォンへの [Push 送信]を選択することで、スマートフォンの 生体認証で認証が可能となります。通知を受けたスマートフォンで生体認証をす ることで、「Cisco Webex」へログインします。

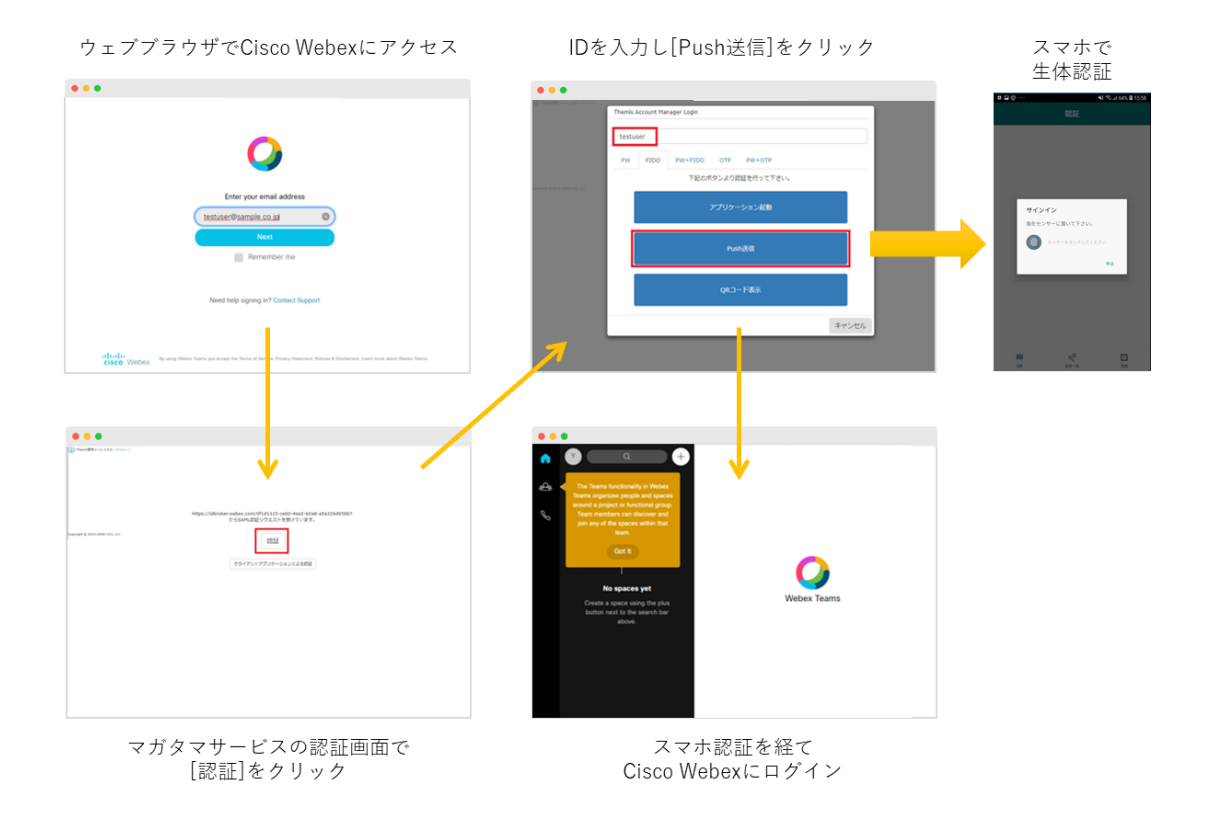

(2) Windows/macOS アプリケーションの場合 アプリケーション「Webex Teams」を起動し、ログイン ID を入力して[次へ]を クリックすると、マガタマサービスの認証にリダイレクトされます。マガタマサ ービスの認証でスマートフォンへの[Push 送信]を選択することで、スマートフ ォンの生体認証で認証が可能となります。通知を受けたスマートフォンで生体認 証をすることで、「Webex Teams」へログインします。

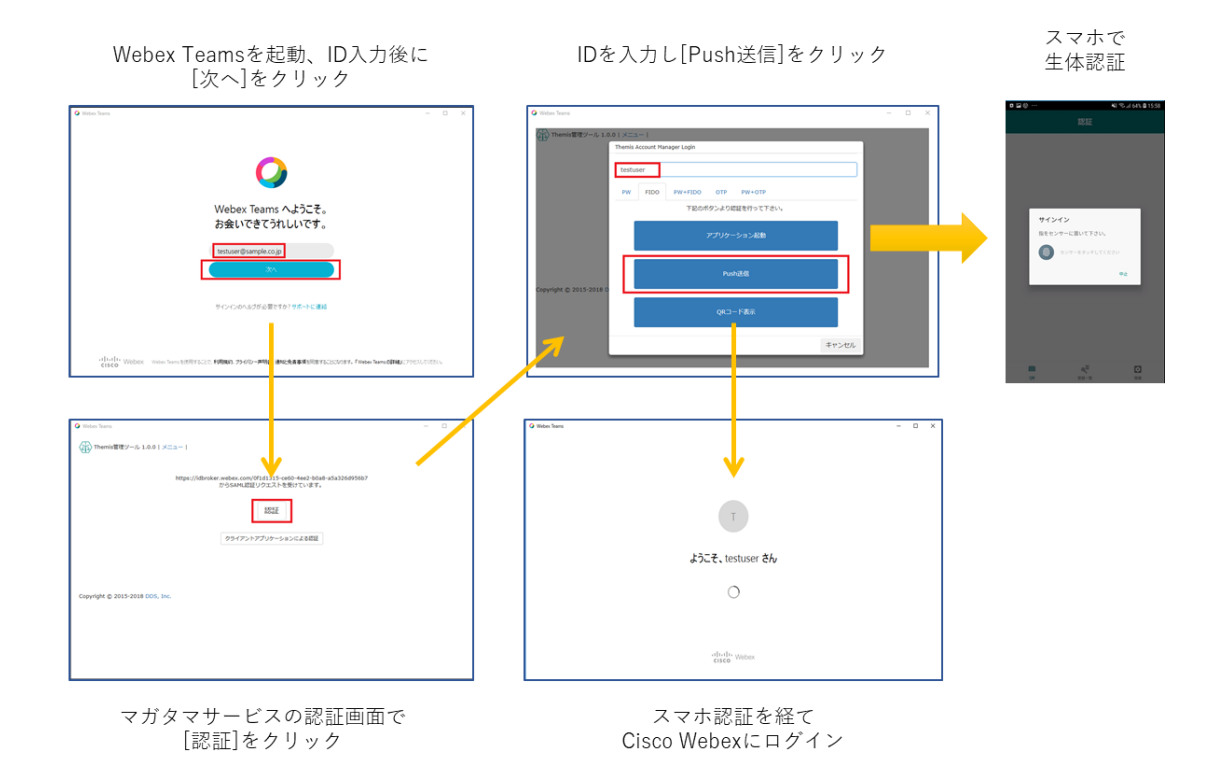

3

(3) Android アプリケーションの場合

Android のアプリケーション(「Webex Teams」アプリ)を起動し、ログイン ID を入力して[次へ]をクリックすると、マガタマサービスの認証にリダイレクトさ れます。マガタマサービスの認証でスマートフォンへの [Push 送信]を選択する ことで、スマートフォンの生体認証で認証が可能となります。スマートフォンで 生体認証を行うことで「Webex Teams」アプリへログインします。

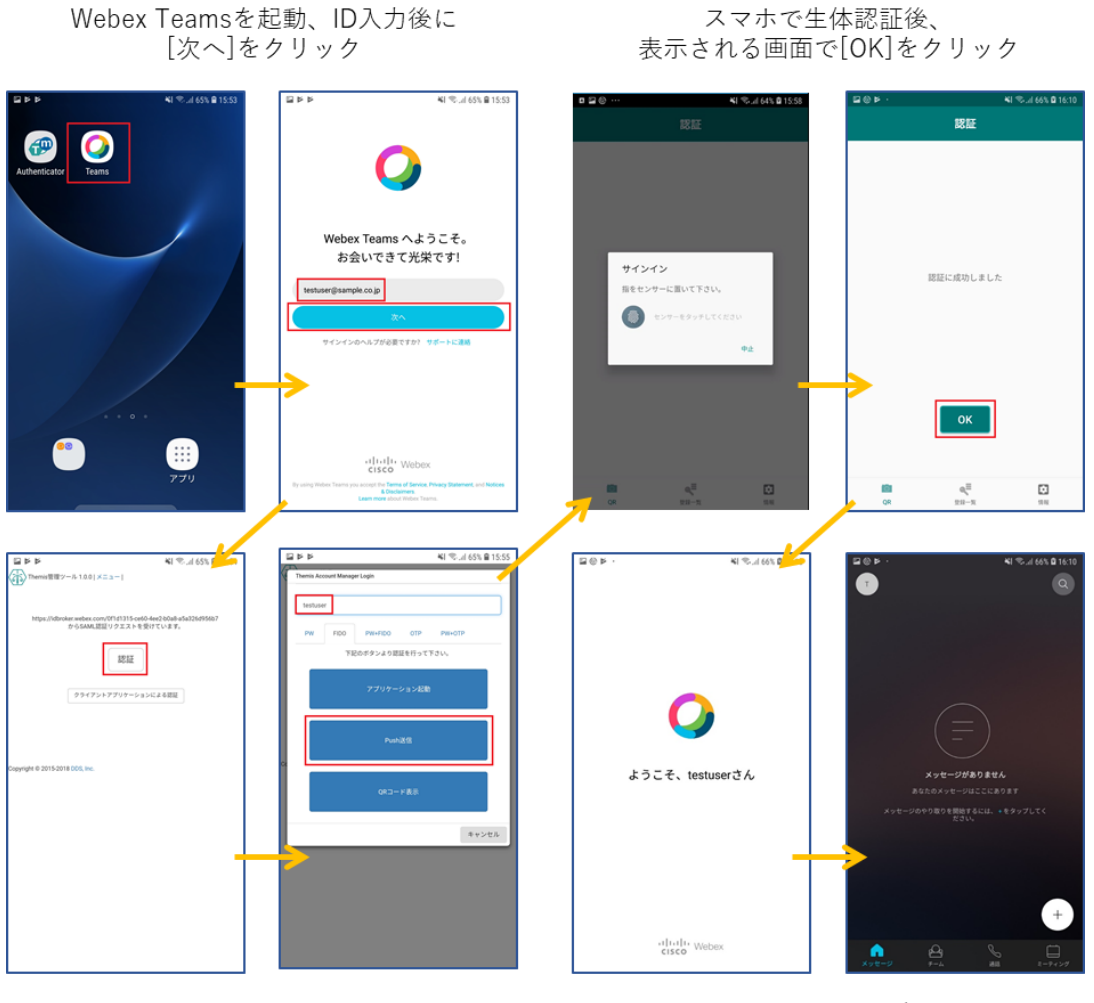

マガタマサービスの認証画面で [認証]をクリックし、表示された画面で IDを入力し[Push送信]をクリック

Webex Teamsにログイン

(4) iOS アプリケーションの場合

iOS のアプリケーション(「Webex Teams」アプリ)を起動し、ログイン ID を入 力して[次へ]をクリックすると、マガタマサービスの認証にリダイレクトされま す。マガタマサービスの認証でスマートフォンでの認証を行う[アプリケーショ ン起動]を選択することで、iOS の生体認証(Touch ID など)での認証が可能 となります。スマートフォンで生体認証を行うことで「Webex Teams」アプリへ ログインします。

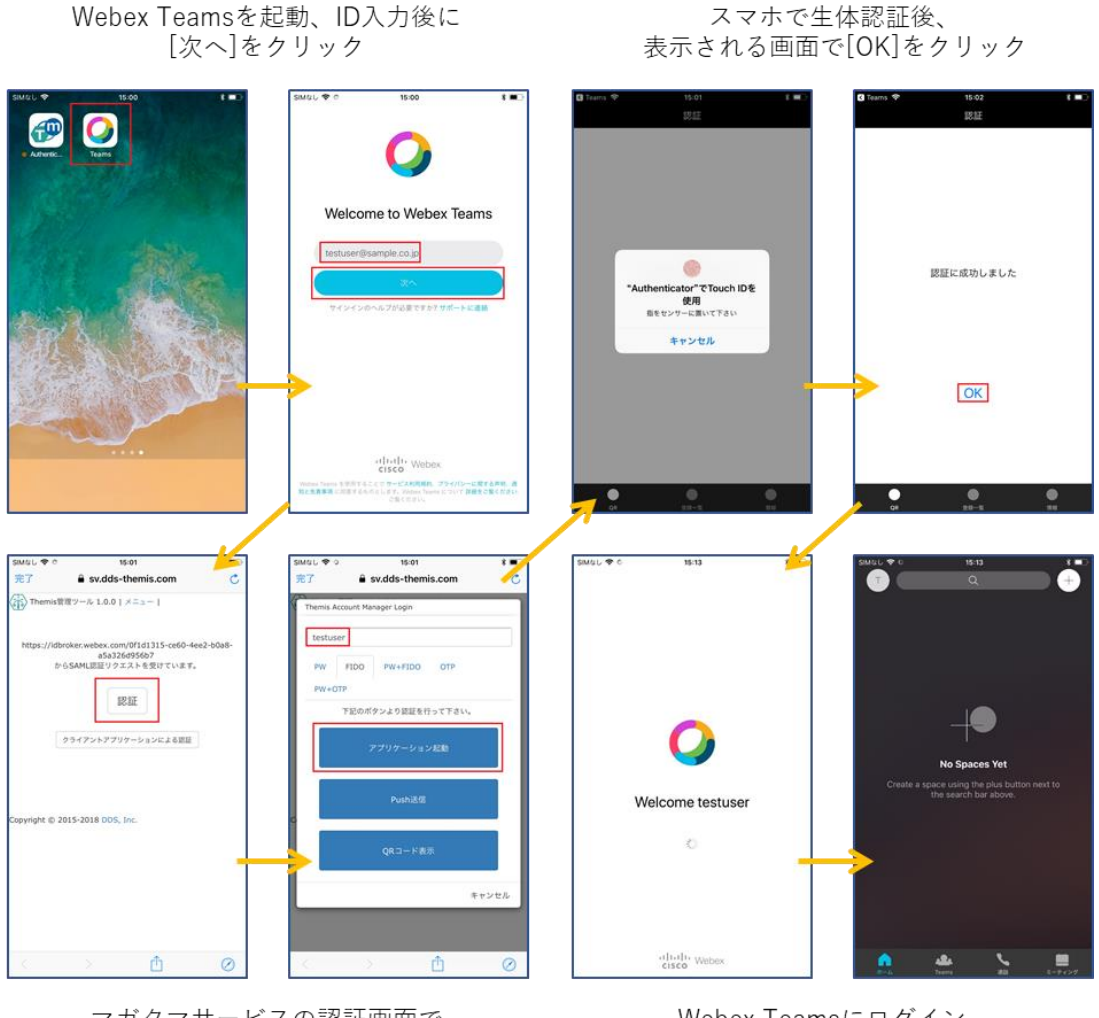

マガタマサービスの認証画面で [認証]をクリックし、表示された画面で IDを入力し[アプリケーション起動]をクリック

Webex Teamsにログイン (ホーム画面からTeamsを起動すると ログイン処理を実行)

- 4. SAML 登録方法
  - (5) サービスプロバイダー情報(以下 SP と記述)の登録
    - i. アプリケーションの登録

Cisco Webex の SP としての情報をマガタマサービス管理ツールへ登録します。 Internet Explorer で管理ツールを開き、「管理ツールにログイン」をクリックしま す。

| <ul> <li>         ・         ・         ・</li></ul> | - × ≜ ¢ │ 検索 /              | -<br>- | ि<br>ति र्र | ] ×<br>☆ ∰ <sup>©</sup> |
|---------------------------------------------------|-----------------------------|--------|-------------|-------------------------|
|                                                   | ログイン先を選択してください 個人用ポータルにログイン |        |             |                         |
| Copyright @ 2015-2018 DDS, Inc.                   | 目接ジールにロジイン                  |        |             |                         |
|                                                   |                             |        |             |                         |
|                                                   |                             |        |             |                         |

管理者用のユーザー名とパスワードを入力して「認証」をクリックし、管理者と してログインします。

|                                                                                                    | - 0 d H##                  | ×              |
|----------------------------------------------------------------------------------------------------|----------------------------|----------------|
| ○ ○ | * 首 ℃   使来                 | <b>₽</b> + ₩₩₩ |
| Themis & マガタマサービス管理                                                                                                    | ノール 1.0.0   メニュー           |                |
| Т                                                                                                    | emis Account Manager Login |                |
|                                                                                                    | ユーザ諸沢- thadmin             |                |
|                                                                                                    | PW FIDO PW+FIDO OTP PW+OTP |                |
|                                                                                                    | パスワードを入力して「認証」を押してください。    |                |
|                                                                                                    | ••••••                     |                |
| Copyright © 2015-2018 DDS, In                                                                                                    | 認証                         |                |
|                                                                                                    | キャンセル                      |                |
|                                                                                                    |                            |                |
|                                                                                                    |                            |                |
|                                                                                                    |                            |                |
|                                                                                                    |                            |                |
|                                                                                                    |                            |                |

全体で設定されている「DEMO CUSTOMER」(名称は任意で設定いただけま す)を選択し、「認証情報」タブをクリックします。アプリケーションの「50010 SAML application」の「追加」をクリックしてアプリケーションの新規作成を行 います。

| ☆ Themis & マガタマサービス管理ツール 1.0.0   th                             | admin   メニュ                                | ー ログアウト         |          |                    |  |
|-----------------------------------------------------------------|--------------------------------------------|-----------------|----------|--------------------|--|
| ®ユーザー ○グループ                                                     | 基本情報                                       | 認証情報 ログ         | ビューアー    |                    |  |
| ユーザー ID 検索                                                      | DEMO CUSTOMER                              |                 |          |                    |  |
| 全体                                                              | オフライン認                                     | 蹠の許可            |          | 許可する               |  |
| DEMO CUSTOMER                                                   |                                            |                 |          | 編集                 |  |
| グループ                                                            | マプロ/ケ_ <sup>(2)</sup> , コ <sup>(2)</sup> , |                 |          |                    |  |
| <ul> <li>MAAdministrators [管理者]</li> <li>samplegroup</li> </ul> | ID                                         | アプリケーション        | 名        | 設定                 |  |
| どのグループにも属していないユーザー                                              | 50002                                      | Management to   | ol Logon | 設定 詳細              |  |
| • user01<br>• user02                                            | 50010                                      | SAML applicatio | n        | 設定 <mark>追加</mark> |  |
| • user03                                                        | 認証セット                                      |                 |          |                    |  |
| • user04                                                        | No.                                        | ID              | 認証セット名   | 設定                 |  |
|                                                                 | 1                                          | 39016           | PW       |                    |  |
|                                                                 | 2                                          | 39051           | FIDO     |                    |  |

「アプリケーション名」と「概要」を入力し、必要な認証要素にチェックを入れ て「保存」をクリックします。

| Themis & マガタマサービス管理ツール 1.0.0   thadmin   メニュー | פאר אלי אלי אלי אלי אין אלי אין אין אין אין אין אין אין אין אין אי |
|-----------------------------------------------|--------------------------------------------------------------------|
| ●ユーザー ○グループ                                   | 基本情報 認証情報 ログビューアー                                                  |
| ユーザー ID 検索                                    | アプリケーションの新規作成                                                      |
| 全体                                            | アプリケーション名 Webex                                                    |
| DEMO CUSTOMER                                 |                                                                    |
| グループ                                          | 概要 WebexへのSAMLログイン                                                 |
| • MAAdministrators [管理者]<br>• samplegroup     | 利用可能な認証セット                                                         |
| どのグループにも属していないユーザー                            | ✓ 39016 PW                                                         |
| • user01                                      | laal                                                               |
| user02     user03                             | 🖌 39051 FIDO                                                       |
| • user04<br>• user05                          | ☐ 39104 OTP                                                        |
|                                               | 39202 PW+FIDO                                                      |
|                                               | 39203 PW+OTP                                                       |
|                                               | 🗌 39031 FeliCa                                                     |
|                                               | 39105 Credential Cache                                             |
|                                               | 保存                                                                 |
| Copyright © 2015-2018 DDS, Inc.               |                                                                    |

「アプリケーション情報を作成しました。」と表示されます。登録した名前のア プリケーションが作成されていればアプリケーションの登録が完了となります。

| Themis & マガタマサービス管理ツール 1.0.0   thad        | min   メニュー | ログアウト     |                |              |    |
|--------------------------------------------|------------|-----------|----------------|--------------|----|
| ◎ユーザー ○グループ                                | 基本情報       | 認証情報      | ログ ビューアー       |              |    |
| ユーザー ID 検索                                 | アプリケー      | ション情報を作   | 成しました。         |              |    |
| 全体<br>• DEMO CUSTOMER                      | DEMO       | CUSTO     | MER            |              |    |
| グループ                                       | オフライン認     | 証の許可      |                | 許可する         |    |
| • MAAdministrators [管理者]<br>• samplegroup  | アプリケーミィ    | =`/       |                | 編集           |    |
| どのグループにも属していないユーザー                         | ID         | <br>アプリケー | ション名           | 設定           |    |
| user01     user02                          | 50002      | Managem   | ent tool Logon | 設定 詳細        |    |
| <ul> <li>user03</li> <li>user04</li> </ul> | 50010      | SAML app  | lication       | 設定 追加        |    |
| • user05                                   | 70000      | Webex     |                | 設定 詳細 削除 SSO |    |
|                                            | 認証セット      |           |                |              |    |
|                                            | No.        | ID        | 認証セット名         |              | 設定 |
|                                            | 1          | 39016     | PW             |              |    |

ii. Cisco Webex の SP 情報の登録

管理ツール画面で全体の「DEMO CUSTOMER」を選択し、「認証情報」タブを クリックします。その後、アプリケーションの「Cisco Webex」の「詳細」をク リックします。

| Themis & マガタマサービス管理ツール 1.0.0   thadm                            | nin   メニュー | ログアウト              |        |                           |      |
|-----------------------------------------------------------------|------------|--------------------|--------|---------------------------|------|
| ®ユーザー ○グループ                                                     | 基本情報       | 認証情報 ログビ:          | ューアー   |                           |      |
| ユーザー ID 検索                                                      | DEMO (     | CUSTOMER           |        |                           |      |
| 全体                                                              | オフライン認証    | Eの許可               |        | 許可する                      |      |
| DEMO CUSTOMER                                                   |            |                    |        | 編集                        |      |
| グループ                                                            | アプリケーション   |                    |        |                           |      |
| <ul> <li>MAAdministrators [管理者]</li> <li>samplegroup</li> </ul> | ID         | アプリケーション名          |        | 設定                        | 137E |
| どのグループにも属していないユーザー                                              | 50002      | Management tool Lo | ogon   | 設定 詳細                     |      |
| • user01                                                        | 50010      | SAML application   |        | 設定 追加                     |      |
| user02 user03 user04                                            | 70000      | Webex              |        | 設定 <mark>詳細</mark> 削除 SSO | ₿₽.  |
| • user05                                                        | 認証セット      |                    |        |                           |      |
|                                                                 | No.        | ID                 | 認証セット名 |                           | 設定   |
|                                                                 | 1          | 39016              | PW     |                           |      |
|                                                                 | 2          | 39051              | FIDO   |                           |      |

「Service Provider 情報の設定」の画面に遷移します。ここに、Cisco Webex の SP としての情報を登録します。

| 基本情報認証情報        | ログビューアー                                             |
|-----------------|-----------------------------------------------------|
| Service Provide | r情報の設定                                              |
| SPの名前           | INSUITE                                             |
| Issuer          | Interview particular                                |
| SSOエンドポイント      | https://tiol.au/inforce.co.doi/pite/inforce/_aucust |
| SLOエンドポイント      |                                                     |
| メタデータURL        |                                                     |
| フィンガープリント       |                                                     |
| RelayState      |                                                     |
| SAMLの設定         |                                                     |
|                 | □ SAMLリクエストの署名検証を行う                                 |
| 署名アルゴリズム        | SHA-256                                             |
| セッション有効期間       | 無期限                                                 |
|                 | □ ログイン時に必ず認証を行う                                     |
|                 | 更新                                                  |

## Service Provider 情報の設定

| 設定変数        | 值            |
|-------------|--------------|
| SP の名前      | 任意の名称を設定ください |
| Issuer      | *1           |
| SSO エンドポイント | *1           |
| SLO エンドポイント | -            |
| メタデータ URL   | -            |
| フィンガープリント   | -            |
| RelayState  | -            |

※1 詳細は Cisco Webex の SAML 認証ガイドを御覧ください。

(6) ID プロバイダー(以下 Idp と記述) 情報の登録

マガタマサービスの Idp としての情報を INSUITE へ登録します。

管理ツール画面で全体の「DEMO CUSTOMER」を選択し、「認証情報」タブを クリックします。その後、アプリケーションの「Cisco Webex」の「SSO」をク リックします。

| ☆ Themis & マガタマサービス管理ツール 1.0.0   thadn     | nin   メニュー | ログアウト              |        |              |    |
|--------------------------------------------|------------|--------------------|--------|--------------|----|
| ●ユ <del>ーザ</del> ー ○グループ                   | 基本情報       | 認証情報 ログビ           | ユーアー   |              |    |
| ユーザー ID 検索                                 | DEMO (     | USTOMER            |        |              |    |
| 全体                                         | オフライン認証    | Eの許可               |        | 許可する         |    |
| ・ <mark>DEMO CUSTOMER</mark><br>グループ       |            |                    |        | 編集           |    |
| <ul> <li>MAAdministrators [管理者]</li> </ul> | アプリケーショ    | >                  |        |              |    |
| • samplegroup                              | ID         | アプリケーション名          |        | 設定           |    |
| どのグループにも属していないユーザー                         | 50002      | Management tool Lo | ogon   | 設定 詳細        |    |
| • user01                                   | 50010      | SAML application   |        | 設定 追加        |    |
| • user02<br>• user03<br>• user04           | 70000      | Webex              |        | 設定 詳細 削除 SSO |    |
| • user05                                   | 認証セット      |                    |        |              |    |
|                                            | No.        | ID                 | 認証セット名 |              | 設定 |
|                                            | 1          | 39016              | PW     |              |    |
|                                            | 2          | 39051              | FIDO   |              |    |

「SSO 設定情報」が表示されます。ここで表示される「SSO エンドポイント」、 「SLO エンドポイント」、「メタデータ」、「X.509 証明書」の情報を「Cisco Webex」のフェデレーションサーバに登録します。

(例) SSO 設定情報ページ

| 基本情報認証情報   | ログビューアー                                       |      |
|------------|-----------------------------------------------|------|
| SSO設定情報    |                                               |      |
| SS0エンドポイント | https://sv.dds-themis.com:10443/admtool/saml/ | Сору |
| SLOエンドポイント | https://sv.dds-themis.com:10443/admtool/saml/ | Сору |
| メタデータ      | https://sv.dds-themis.com:10443/admtool/saml/ | Сору |
| X.509証明書   | 表示                                            |      |
|            | BEGIN CERTIFICATE                             | ĺ    |
|            |                                               |      |

ここまでの登録手順を実施することで、次回ログイン以降、「Cisco Webex」のログイン URL から「マガタマサービス」の認証ページにリダイレクトされ、FIDO 認証を利用しフ ェデレーションを行うことができるようになります。

以上